| ΝЛ  |    | ΝЛ |              |
|-----|----|----|--------------|
| IVI | Е. | M  | U            |
|     |    | V. | $\mathbf{U}$ |

IGA T-9

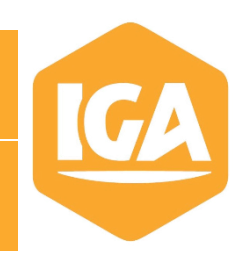

| 1 | MENU                             | 2 |
|---|----------------------------------|---|
| 2 | FRAIS AUTOMATIQUE DANS UN BI     | 3 |
| ✓ | Base de calcul « Montant » :     | 3 |
| √ | Base de calcul « Pourcentage » : | 5 |

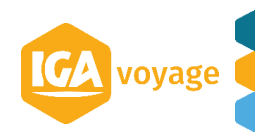

# 1 MENU

Votre application IGA-T9 peut être paramétrée pour ajouter automatiquement des frais lors de la création d'un BI.

Dans T9 depuis le menu Configuration/ Administration/ Agence

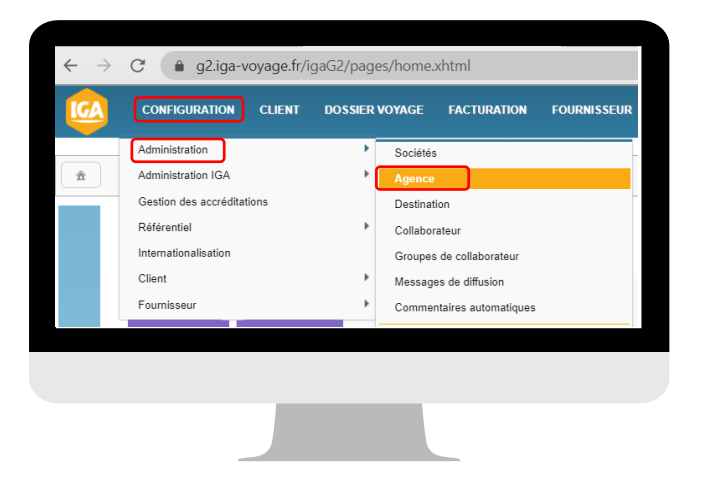

## Sélectionnez l'agence à paramétrer en cliquant sur le crayon en bout de ligne

|                           | nistration Agences |       |               | 4 101/628 | Nom client, FN1011Ctrl+Shift+f | → ∓                                                                                                    |
|---------------------------|--------------------|-------|---------------|-----------|--------------------------------|----------------------------------------------------------------------------------------------------|
| Agences                   |                    |       |               |           | 🕂 Ajouter                      | 🗙 Quitter                                                                                                    |
| Rechercher une agence     |                    |       |               |           |                                |                                                                                                    |
| Société                   | IGA VOYAGE         | Туре  | <tous></tous> |           |                                |                                                                                                    |
| Code                      | 1                  | Nom   |               | Ville     |                                |                                                                                                    |
|                           |                    |       |               |           | T Rechercher                   | 🖉 Effacer                                                                                                    |
|                           |                    |       |               |           |                                |                                                                                                    |
| Résultats de la recherche |                    |       |               |           |                                |                                                                                                    |
| 6 agence(s)               |                    |       |               |           |                                |                                                                                                    |
| Code≎                     | Nom ≎              | Ville | \$            | Sociét    | é≎                             |                                                                                                    |
| 001                       | NOMAGENCE1         | PAF   | tis 09        | IGA VC    | YAGE                           | and the second second s |
| 002                       | NOMAGENCE2         | PAF   | US 16         | IGA VC    | YAGE                           |                                                                                                    |
| 003                       | NOMAGENCE3         | PAF   | NS 09         | IGA VC    | YAGE                           | <b>S</b>                                                                                                    |
| 004                       | NOMAGENCE4         | PAR   | RIS 09        | IGA VC    | YAGE                           | <b>Sala</b>                                                                                                    |
| 005                       | NOMAGENCE5         | PAR   | RIS 09        | IGA VC    | DYAGE                          | (Jan)                                                                                                    |
| 006                       | NOMAGENCE6         | AIX   | EN PROVENCE   | IGA VC    | DYAGE                          | (MAR)                                                                                                    |
|                           |                    |       |               |           |                                |                                                                                                    |

Sur la gauche de l'écran, sélectionnez le volet « Informations générales ».

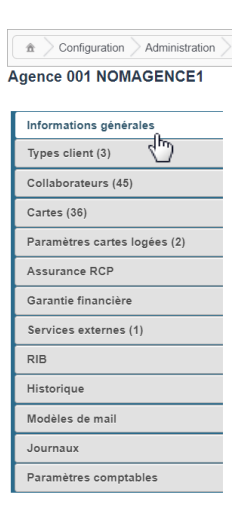

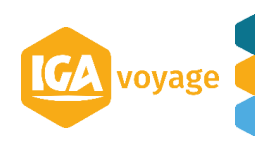

# 2 FRAIS AUTOMATIQUE DANS UN BI

| Frais automatiques sur BI |                 |   |                   |                 |      |            |                |   |
|---------------------------|-----------------|---|-------------------|-----------------|------|------------|----------------|---|
|                           |                 |   |                   |                 |      |            |                |   |
| Base de calcul            | <aucun></aucun> |   | Montant           |                 |      |            |                |   |
| Montant min               |                 |   | Montant max       |                 |      |            |                |   |
| Prestation frais          | <aucun></aucun> | ÷ | Prestation remise | <aucun></aucun> | A.V. | Permission | Non modifiable | ÷ |

### Base de calcul :

Dans le menu déroulant vous choisissez selon si vous souhaitez que les frais automatiques se calculent en montant ou en pourcentage.

| <aucun></aucun> | ÷ |
|-----------------|---|
| <aucun></aucun> |   |
| Montant         |   |
| Pourcentage     | е |

## Base de calcul « Montant » :

| <ul> <li>Frais automatiques sur BI</li> </ul> |                  |                   |                             |            |                                   |  |
|-----------------------------------------------|------------------|-------------------|-----------------------------|------------|-----------------------------------|--|
| Base de calcul                                | Montant 🛊        | Montant           | 10,00                       |            | ~                                 |  |
| Montant min                                   | (2)(0)           | Montant max       | 0,00                        |            | <b>4</b>                          |  |
| Prestation frais                              | Frais de Dossier | Prestation remise | Remise sur frais de dossier | Permission | Modifiable \$                     |  |
|                                               |                  |                   |                             |            | Non modifiable                    |  |
|                                               |                  |                   |                             |            | Modifiable uniquement à la hausse |  |
|                                               |                  |                   |                             |            | Modifiable                        |  |

Vontant : saisissez le montant de frais

 ${}^{\heartsuit}$  Prestation frais : choisissez quel frais s'appliquera (selon les frais paramétrés dans votre agence)

Prestation remise : choisissez quelle remise s'appliquera (selon les remises paramétrées dans votre agence)

Permission : choisissez dans le menu déroulant, quelle permission vous souhaitez attribuer à ces frais automatiques :

Modifiable : l'agent pourra modifier le montant au choix du frais et/ou de la remise

Dans le BI, l'agent pourra cliquer sur le crayon pour modifier à la hausse ou à la baisse le montant de la ligne de frais.

| 🕅 Prestat     | tions         |              |                     |                  |             |          |       |                  |            |               |                     |                 | (      | 🕽 gds |              |        |
|---------------|---------------|--------------|---------------------|------------------|-------------|----------|-------|------------------|------------|---------------|---------------------|-----------------|--------|-------|--------------|--------|
| Informations  | s générales   |              |                     |                  |             |          |       |                  |            |               |                     |                 |        |       |              |        |
| Fournisseur   | r Frais       | /Remise      | Non                 | Libellé          |             |          | Comme | ntaire (imprimé) | )          | Prix unita    | ire Quantité        | Marge uni       | taire  | Prix  | de vent      | e      |
| TUI (TOUR     | OPERATEUR REP | ERENCE - For | fait Tourisme)      |                  |             |          |       |                  |            |               | 0,00 1              |                 | 0,00   |       |              | 0,00€  |
|               |               |              |                     |                  |             |          |       |                  |            |               |                     |                 | - Aior | itor  | <b>ا</b>     | nulor  |
| Détail du pri | x             |              |                     |                  |             |          |       |                  |            |               |                     |                 | I Ajoi |       | <b>J</b> All | indien |
| Package       | Lien package  | Facturé      | Fournisseur         | Libellé          | Px unitaire | Marge    | Qté   | Prix net         | Commission | Montant total | Facture fournisseur |                 |        |       |              |        |
|               |               | Non          | PRESENCE ASSISTANCE | MULTI RISQUE     | 150,00 €    | 0,00 €   | 1     | 150,00€          | 0,00 €     | 150,00 €      |                     | <b>San</b> t    | 4      | Û     | Î            | Ļ      |
|               |               | Non          | TUI                 | FORFAIT          | 1 500,00 €  | 500,00 € | 1     | 1 500,00 €       | 0,00 €     | 2 000,00 €    |                     | (M <sup>1</sup> | 4      | 圃     | 1            | Ļ      |
|               |               | Non          | AGENCE DE VOYAGE    | Frais de Dossier | 30,00 €     | 0,00 €   | 1     | 30,00 €          | 0,00 €     | 30,00 €       |                     | A.              | 2      | Ŵ     | 1            | Ļ      |
|               |               |              |                     |                  |             |          |       |                  |            |               |                     | 2               |        |       |              |        |

Modifiable uniquement à la hausse : le montant automatique sera la base, l'agent ne pourra pas baisser ce montant que ce soit pour les frais ou les remises.

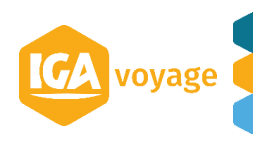

Dans le BI, l'agent pourra cliquer sur le crayon pour modifier à la hausse le montant de la ligne de frais, s'il souhaite indiquer un montant inférieur, il aura le message suivant :

| 🗘 Prestat      | tions        |          |                     |                  |                    |                  |         |                         |        |               |                     |                   | (   | 🔵 gds |      |       |
|----------------|--------------|----------|---------------------|------------------|--------------------|------------------|---------|-------------------------|--------|---------------|---------------------|-------------------|-----|-------|------|-------|
| Informations   | générales    |          |                     |                  |                    |                  |         |                         |        |               |                     |                   |     |       |      |       |
| Prestation     | Frais/Rei    | mise Oui | Libel               | llé              |                    |                  |         | Prix de ve              | ente   |               |                     |                   |     |       |      |       |
| Frais de Dos   | ssier        | \$       | Frais               | s de Dossier     |                    |                  |         |                         | 25,00  |               |                     |                   |     |       |      |       |
|                |              |          |                     |                  |                    |                  |         |                         |        |               |                     |                   | Nod | ifier | n An | nuler |
| Détail du prix | ĸ            |          |                     |                  |                    |                  |         |                         |        |               |                     |                   |     |       | •    |       |
| Package        | Lien package | Facturé  | Fournisseur         | L 👍 é            | Vous ne pouvez moo | lifier ces frais | qu'à la | hausse <sub>x net</sub> |        | Montant total | Facture fournisseur |                   |     |       |      |       |
|                |              | Non      | PRESENCE ASSISTANCE | MULTI RISQUE     | 150,00 €           | 0,00 €           | 1       | 150,00 €                | 0,00 € | 150,00 €      |                     | Can b             | 4   | Ŵ     | Î    | Ţ     |
|                |              | Non      | TUI                 | FORFAIT          | 1 500,00 €         | 500,00€          | 1       | 1 500,00 €              | 0,00 € | 2 000,00 €    |                     | SAN               | 4   |       | 1    | Ļ     |
|                |              | Non      | AGENCE DE VOYAGE    | Frais de Dossier | r 30,00€           | 0,00€            | 1       | 30,00€                  | 0,00€  | 30,00€        |                     | Can <sup>th</sup> | 4   | Ŵ     | 1    | Ļ     |

Non modifiable : l'agent ne pourra pas modifier le montant.

Dans le BI ci-dessous, le crayon au bout de la ligne de frais automatique sera grisé empêchant la modification de celui-ci

| Prestation      | 15                |                   |                     |                  |             |          |           |             |            |               |                     |             |      | <b>Q</b> ( | GD\$    |              |
|-----------------|-------------------|-------------------|---------------------|------------------|-------------|----------|-----------|-------------|------------|---------------|---------------------|-------------|------|------------|---------|--------------|
| Informations gé | nérales           |                   |                     |                  |             |          |           |             |            |               |                     |             |      |            |         |              |
| Fournisseur     | Frais/Remise      | Non               |                     | Libellé          |             | c        | Commentai | e (imprimé) |            | Prix unitaire | Quantité            | Marge unita | ire  | Prix d     | e vente |              |
| TUI (TOUR OP    | ERATEUR REFERENCE | - Forfait Tourism | 9)                  |                  |             |          |           |             |            | 0,0           | 0 1                 |             | 0,00 |            |         | 0,00€        |
|                 |                   |                   |                     |                  |             |          |           |             |            |               |                     |             |      | + Ajouter  | ÷ د     | Annuler      |
| Détail du prix  |                   |                   |                     |                  |             |          |           |             |            |               |                     |             | _    |            |         |              |
| Package         | Lien package      | Facturé           | Fournisseur         | Libellé          | Px unitaire | Marge    | Qté       | Prix net    | Commission | Montant total | Facture fournisseur |             |      |            |         |              |
|                 |                   | Non               | TUI                 | FORFAIT          | 1 500,00 €  | 500,00 € | 1         | 1 500,00 €  | 0,00 €     | 2 000,00 €    |                     | ø           | 42   | Ô          | 1 T     | Ļ            |
|                 |                   | Non               | PRESENCE ASSISTANCE | MULTI RISQUE     | 150,00 €    | 0,00 €   | 1         | 150,00 €    | 0,00 €     | 150,00 €      |                     | det .       | 2    | ŵ          | 1       | Ļ            |
|                 |                   | Non               | AGENCE DE VOYAGE    | Frais de Dossier | 215,00 €    | 0,00 €   | 1         | 215,00 €    | 0,00 €     | 215,00 €      |                     | <u>I</u>    | 2    | Û          | 1       | $\downarrow$ |

**<u>Remarque</u> :** Quand des frais automatiques sont paramétrés, la suppression de la ligne de frais dans le BI ajoutera automatiquement une ligne de remise.

| 😯 Presta     | tions               |             |                     |                  |                 |             |             |                |            |               |                     |                 |        | 🕽 gds |         |        |
|--------------|---------------------|-------------|---------------------|------------------|-----------------|-------------|-------------|----------------|------------|---------------|---------------------|-----------------|--------|-------|---------|--------|
| Information  | s générales         |             |                     |                  |                 |             |             |                |            |               |                     |                 |        |       |         |        |
| Fournisseu   | r Frais/F           | Remise      | lon                 | Libellé          |                 |             | Commen      | taire (imprime | è)         | Prix unita    | re Quantité         | Marge un        | itaire | Prix  | de vent | e      |
| TUI (TOUR    | OPERATEUR REFE      | RENCE - For | iait Tourisme)      |                  |                 |             |             |                |            |               | 0,00 1              |                 | 0,00   |       | (       | 0,00 € |
|              |                     |             |                     |                  |                 |             |             |                |            |               |                     |                 | 🕂 Ajo  | uter  | D Anr   | nuler  |
| Détail du pr | ix                  |             |                     |                  |                 |             |             |                |            |               |                     |                 |        |       |         |        |
| Package      | Lien package        | Facturé     | Fournisseur         | Libellé          | Px unitaire     | Marge       | Qté         | Prix net       | Commission | Montant total | Facture fournisseur |                 |        |       |         |        |
|              |                     | Non         | PRESENCE ASSISTANCE | MULTI RISQUE     | 150,00 €        | 0,00 €      | 1           | 150,00 €       | 0,00 €     | 150,00 €      |                     | (M <sup>1</sup> | 2      | Ŵ     | Î       | Ţ      |
|              |                     | Non         | TUI                 | FORFAIT          | Supprimer un    | e prestatio | n           | ×              | 0,00 €     | 2 000,00 €    |                     | Can b           | 4      | Ŵ     | 1       | Ļ      |
|              |                     | Non         | AGENCE DE VOYAGE    | Frais de Dossier | Voulez-vous vra | aiment supp | rimer cette | prestation ?   | 0,00 €     | 30,00 €       |                     | (J <sup>a</sup> | 42     | Ŵ     | 1       | ↓      |
| Pensez à pro | poser une assurance | •           |                     |                  |                 | Valider     | X Quitter   |                |            |               |                     |                 |        |       |         |        |
| Ce prix ne c | omprend pas         |             |                     |                  |                 |             |             |                |            |               |                     |                 |        |       |         |        |

| 🗘 Presta      | tions         |             |                     |                             |             |         |         |             |            |               |                    |            | Q      | GDS    |         |              |
|---------------|---------------|-------------|---------------------|-----------------------------|-------------|---------|---------|-------------|------------|---------------|--------------------|------------|--------|--------|---------|--------------|
| Information   | s générales   |             |                     |                             |             |         |         |             |            |               |                    |            |        |        |         |              |
| Fournisseu    | r Frais       | /Remise     | Non                 | Libellé                     |             | Com     | mentair | e (imprimé) |            | Prix unitaire | Quantité           | Marge unit | aire   | Prix d | le vent | :e           |
| TUI (TOUR     | OPERATEUR REF | ERENCE - Fo | orfait Tourisme)    |                             |             |         |         |             |            |               | 0,00 1             |            | 0,00   |        |         | 0,00€        |
|               |               |             |                     |                             |             |         |         |             |            |               |                    |            | 🕇 Ajou | ter    | D Ani   | nuler        |
| Détail du pri | x             |             |                     |                             |             |         |         |             |            |               |                    |            |        |        | -       |              |
| Package       | Lien package  | Facturé     | Fournisseur         | Libellé                     | Px unitaire | Marge   | Qté     | Prix net    | Commission | Montant total | Facture fournisseu | r          |        |        |         |              |
|               |               | Non         | PRESENCE ASSISTANCE | MULTI RISQUE                | 150,00 €    | 0,00 €  | 1       | 150,00 €    | 0,00 €     | 150,00€       |                    | Cant       | 2      | 面      | Î       | Ţ            |
|               |               | Non         | TUI                 | FORFAIT                     | 1 500,00 €  | 500,00€ | 1       | 1 500,00 €  | 0,00€      | 2 000,00 €    |                    | Can b      | 4      | 筪      | 1       | Ţ            |
|               |               | Non         | AGENCE DE VOYAGE    | Frais de Dossier            | 30,00€      | 0,00 €  | 1       | 30,00€      | 0,00€      | 30,00€        |                    | (and       | 4      |        | 1       | Ļ            |
|               |               | Non         | AGENCE DE VOYAGE    | Remise sur frais de dossier | -30,00 €    | 0,00 €  | 1       | -30,00€     | 0,00 €     | -30,00€       |                    | Can't      | 4      | Ŵ      | 1       | $\downarrow$ |

Une fois le paramétrage terminé vous enregistrez en cliquant sur enregistrer en haut à droite de la page.

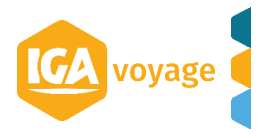

| Configuration Administration | Agences > Modification |                |                            |                      | 🛷 0/0 🚯 Nom clie  | nt, FN1011Ctrl+Shift+f | → ∓             |
|------------------------------|------------------------|----------------|----------------------------|----------------------|-------------------|------------------------|-----------------|
| Agence 005 NOMAGENCE5        |                        |                |                            |                      |                   | 🖹 Enregistrer 🖹 Expe   | orter 🗶 Quitter |
|                              |                        |                |                            |                      |                   | 1                      |                 |
| Informations générales       | Informations général   | es             |                            |                      |                   |                        |                 |
| Types client (3)             | Informations princi    | pales          |                            |                      |                   |                        |                 |
| Collaborateurs (33)          | Société                | IGA VOYAGE     | Туре                       | Affaire 🌻            | Agence principale | Non                    |                 |
| Cartes (0)                   | Code                   | 005            | Nom                        | NOMAGENCE5           | Nom interne       | NOMAGENCES             | ;               |
| Paramètres cartes logées (0) | Réf. externe           | 45             |                            |                      | nchise            | Aucune 🌻               |                 |
| Assurance RCP                | Navigation par ongle   | ets 🚺 🕕        | Enregistrement de l'agence | effectué avec succès |                   |                        |                 |
| Garantie financière          | Adresse et contact     |                | Mont                       | ant                  | 30.00             |                        |                 |
| Services externes (0)        | Adresse                | ADRESSEAGENCE5 | Adresse suite              |                      | Complément        |                        |                 |
| RIB                          |                        |                |                            |                      | adresse 1         |                        |                 |
|                              | Code postal            | 75009          | Ville                      | PARIS 09             | Pays              | FRANCE                 |                 |
| Historique                   | Mail                   | contact@iga.fr | Téléphone                  | 0442909192           | Fax               | 0442909191             |                 |
| Modèles de mail              | Commentaires           |                |                            |                      |                   |                        |                 |
| Journaux                     | Informations comp      | lémentaires    |                            |                      |                   |                        |                 |
| Paramètres comptables        |                        |                |                            |                      |                   |                        |                 |
|                              |                        |                |                            |                      |                   |                        |                 |

# ✓ Base de calcul « Pourcentage » :

| Frais automatiqu | es sur Bl        |    |   |                    | 1                             |                  |                                   |
|------------------|------------------|----|---|--------------------|-------------------------------|------------------|-----------------------------------|
| Base de calcul   | Pourcentage 🛊    | 2  |   | Pourcentage        | 10,00                         |                  |                                   |
| Montant min      |                  | 10 | 3 | Montant max        | 2000                          |                  | <b>5</b>                          |
| Prestation frais | Frais de Dossier |    |   | + Prestation remis | e Remise sur frais de dossier | \$<br>Permission | Modifiable 🗘                      |
|                  |                  |    |   |                    |                               |                  | Non modifiable                    |
|                  |                  |    |   |                    |                               |                  | Modifiable uniquement à la hausse |
|                  |                  |    |   |                    |                               |                  | Modifiable                        |
|                  |                  |    |   |                    |                               |                  |                                   |

Pourcentage : Saisissez le pourcentage du montant total du BI qui va s'appliquer.

✓ Montant min/Montant max : Vous pouvez limiter le montant minimum et/ou maximum des frais qui vont s'appliquer (dans l'exemple ci-dessus, les frais seront au minimum de 10€ et au maximum de 2000€ quel que soit le pourcentage choisi)

Prestation frais : choisissez quel frais s'appliquera (selon les frais paramétrés dans votre agence)

Prestation remise : choisissez quelle remise s'appliquera (selon les remises paramétrées dans votre agence)

Permission : choisissez dans le menu déroulant quelle permission vous souhaitez attribuer à ces frais automatiques :

Modifiable : l'agent pourra modifier le montant au choix du frais et/ou de la remise

Dans le BI, l'agent pourra cliquer sur le crayon pour modifier à la hausse ou à la baisse le montant de la ligne de frais.

| 🗘 Prestat                    | tions                 |             |                     |                  |             |         |       |                  |            |               |                     |                | Q      | GDS         |       |              |
|------------------------------|-----------------------|-------------|---------------------|------------------|-------------|---------|-------|------------------|------------|---------------|---------------------|----------------|--------|-------------|-------|--------------|
| Informations                 | nformations générales |             |                     |                  |             |         |       |                  |            |               |                     |                |        |             |       |              |
| Fournisseur Frais/Remise Non |                       |             |                     | Libellé          |             |         | Comme | ntaire (imprimė) |            | Prix unitai   | re Quantité         | Marge unitaire |        | Prix de ven |       | a            |
| TUI (TOUR                    | OPERATEUR REFE        | RENCE - For | fait Tourisme)      |                  |             |         |       |                  |            |               | 0,00 1              |                | 0,00   |             | (     | ),00 €       |
|                              |                       |             |                     |                  |             |         |       |                  |            |               |                     |                | 🕂 Ajou | ter 🖁       | ) Anr | nuler        |
| Détail du prix               | (                     |             |                     |                  |             |         |       |                  |            |               |                     | -              |        |             |       | _            |
| Package                      | Lien package          | Facturé     | Fournisseur         | Libellé          | Px unitaire | Marge   | Qté   | Prix net         | Commission | Montant total | Facture fournisseur |                |        |             |       |              |
|                              |                       | Non         | PRESENCE ASSISTANCE | MULTI RISQUE     | 150,00€     | 0,00€   | 1     | 150,00€          | 0,00€      | 150,00€       |                     | Can b          | 2      | Ô           | Î     | Ţ            |
|                              |                       | Non         | TUI                 | FORFAIT          | 1 500,00 €  | 500,00€ | 1     | 1 500,00 €       | 0,00 €     | 2 000,00 €    |                     | Can't          | 2      | Ŵ           | 1     | Ţ            |
|                              |                       | Non         | AGENCE DE VOYAGE    | Frais de Dossier | 30,00 €     | 0,00 €  | 1     | 30,00 €          | 0,00 €     | 30,00 €       |                     | Îho            | ත      | Ŵ           | 1     | $\downarrow$ |
| -                            |                       |             |                     |                  |             |         |       |                  |            |               |                     | 60             |        |             |       |              |

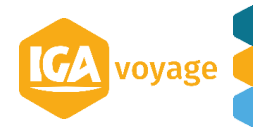

Modifiable uniquement à la hausse : le montant automatique sera la base, l'agent ne pourra pas baisser ce montant que ce soit pour les frais ou les remises.

Dans le BI, l'agent pourra cliquer sur le crayon pour modifier à la hausse le montant de la ligne de frais.

| Prestation      | IS           |         |                     |             |            |                         |                               |       |               |            |               |                     |                 |    | 0       | GDS      |              |
|-----------------|--------------|---------|---------------------|-------------|------------|-------------------------|-------------------------------|-------|---------------|------------|---------------|---------------------|-----------------|----|---------|----------|--------------|
| Informations gé | nérales      |         |                     |             |            |                         |                               |       |               |            |               |                     |                 |    |         |          |              |
| Prestation      | Frais/Remise | lui     |                     | Libellé     |            |                         |                               |       | Prix de vente |            |               |                     |                 |    |         |          |              |
| Frais de Dossie | r            | \$      |                     | Frais de Do | lossier    |                         |                               |       | 200,00        |            |               |                     |                 |    |         |          |              |
|                 |              |         |                     |             |            |                         |                               |       |               |            |               |                     |                 | 1  | Modifie | <u>ت</u> | Annuler      |
| Détail du prix  |              |         |                     |             |            |                         |                               |       |               |            |               |                     |                 |    |         |          |              |
| Package         | Lien package | Facturé | Fournisseur         | Li          | ibellé     | Px unitaire             | Marge                         | Qté   | Prix net      | Commission | Montant total | Facture fournisseur |                 |    |         |          |              |
|                 |              | Non     | TUI                 | FC          | ORFAIT     | 1 500,00 €              | 500,00 €                      | 1     | 1 500,00 €    | 0,00 €     | 2 000,00 €    |                     | Can b           | ළු | Î       | Î        | Ļ            |
|                 |              | Non     | PRESENCE ASSISTANCE | M           |            | Yous ne pouvez modifier | 0,00 €<br>ces frais qu'à la l | ausse | 150,00 €      | 0,00 €     | 150,00 €      |                     | en a            | 2  |         | 1        | Ļ            |
|                 |              | Non     | AGENCE DE VOYAGE    | r.          | de Dossier |                         | 0,00 €                        |       |               |            | 215,00 €      |                     | (M <sup>2</sup> | 62 | Û       | 1        | $\downarrow$ |

> Non modifiable : l'agent ne pourra pas modifier le montant.

Dans le BI, le crayon au bout de la ligne de frais sera grisé, l'agent ne pourra pas modifier le montant.

| Prestation                                        | © Prestations |         |                     |                  |             |          |            |             |            |               |                     |                 |      |           |         |              |
|---------------------------------------------------|---------------|---------|---------------------|------------------|-------------|----------|------------|-------------|------------|---------------|---------------------|-----------------|------|-----------|---------|--------------|
| Informations générales                            |               |         |                     |                  |             |          |            |             |            |               |                     |                 |      |           |         |              |
| Fournisseur Frais/Remise Non                      |               |         |                     | Libellé          |             | c        | Commentair | e (imprimé) |            | Prix unitaire | Quantité            | Marge unita     | ire  | Prix d    | e vente |              |
| TUI (TOUR OPERATEUR REFERENCE - Forfait Tourisme) |               |         |                     |                  |             |          |            |             | 0,0        | 0 1           |                     | 0,00            | 0,00 |           |         |              |
|                                                   |               |         |                     |                  |             |          |            |             |            |               |                     |                 |      | + Ajouter | 5/      | Annuler      |
| Détail du prix                                    |               |         |                     |                  |             |          |            |             |            |               |                     |                 | _    |           |         |              |
| Package                                           | Lien package  | Facturé | Fournisseur         | Libellé          | Px unitaire | Marge    | Qté        | Prix net    | Commission | Montant total | Facture fournisseur |                 |      |           |         |              |
|                                                   |               | Non     | TUI                 | FORFAIT          | 1 500,00 €  | 500,00 € | 1          | 1 500,00 €  | 0,00 €     | 2 000,00 €    |                     | det .           | 42   | Ô         | Ť       | Ļ            |
|                                                   |               | Non     | PRESENCE ASSISTANCE | MULTI RISQUE     | 150,00 €    | 0,00 €   | 1          | 150,00 €    | 0,00 €     | 150,00 €      |                     | dit .           | 2    | Û         | 1       | Ļ            |
|                                                   |               | Non     | AGENCE DE VOYAGE    | Frais de Dossier | 215,00 €    | 0,00 €   | 1          | 215,00 €    | 0,00 €     | 215,00€       |                     | di <sup>n</sup> | 62   | ŵ         | 1       | $\downarrow$ |

**<u>Remarque</u>**: Quand des frais automatiques sont paramétrés, la suppression de la ligne de frais dans le BI ajoutera automatiquement une ligne de remise.

| Prestation         | Prestations            |         |                     |                        |                |              |      |               |            |               |                     |       |          |   |         |   |
|--------------------|------------------------|---------|---------------------|------------------------|----------------|--------------|------|---------------|------------|---------------|---------------------|-------|----------|---|---------|---|
| Informations gér   | Informations generales |         |                     |                        |                |              |      |               |            |               |                     |       |          |   |         |   |
| Prestation         | Frais/Remise           | ui      |                     | Libellé                |                |              |      | Prix de vente |            |               |                     |       |          |   |         |   |
| <aucun> \$</aucun> |                        |         |                     | Supprimer une prest    | ation          | ×            | 0,00 |               |            |               |                     |       |          |   |         |   |
|                    |                        |         |                     | Voulez-vous vraiment s | upprimer cette | prestation ? |      |               |            |               |                     |       | - Aioute | 5 | Annuler |   |
| Détail du prix     |                        |         |                     |                        | 🗸 Valider      | 🗙 Quitter    |      |               |            |               |                     |       |          |   |         |   |
| Package            | Lien package           | Facturé | Fournisseur         | Libellé                | Px unitaire    | Marge        | Qté  | Prix net      | Commission | Montant total | Facture fournisseur |       |          |   |         |   |
|                    |                        | Non     | TUI                 | FORFAIT                | 1 500,00 €     | 500,00 €     | 1    | 1 500,00 €    | 0,00 €     | 2 000,00 €    |                     | der a | 2        | 首 | 1       | Ļ |
|                    |                        | Non     | PRESENCE ASSISTANCE | MULTI RISQUE           | 150,00 €       | 0,00 €       | 1    | 150,00 €      | 0,00 €     | 150,00 €      |                     | den a | 2        | Ê | 1       | Ļ |
|                    |                        | Non     | AGENCE DE VOYAGE    | Frais de Dossier       | 215,00 €       | 0,00 €       | 1    | 215,00 €      | 0,00 €     | 215,00€       |                     | en a  | 62       | Ê | Ť       | Ļ |
| Descent descent    |                        |         |                     |                        |                |              |      |               |            |               |                     |       |          |   |         |   |

| Prestation                   | 15                                                |         |                     |                               |             |          |     |            |            |               |                     |       |           | 0       | SDS   |              |
|------------------------------|---------------------------------------------------|---------|---------------------|-------------------------------|-------------|----------|-----|------------|------------|---------------|---------------------|-------|-----------|---------|-------|--------------|
| Informations gé              | nérales                                           |         |                     |                               |             |          |     |            |            |               |                     |       |           |         |       |              |
| Fournisseur Frais/Remise Non |                                                   |         | Libellé             | Libellé Commentaire (imprimé) |             |          |     |            |            | Quantité      | Marge unitaire      |       | e Prix de |         |       |              |
| TUI (TOUR OP                 | TUI (TOUR OPERATEUR REFERENCE - Forfait Tourisme) |         |                     |                               |             |          |     |            | 0,00       | 1             | 0,0                 | 0     |           |         | 0,00€ |              |
|                              |                                                   |         |                     |                               |             |          |     |            |            |               |                     |       |           | Ajouter | 5/    | Annuler      |
| Détail du prix               |                                                   |         |                     |                               |             |          |     |            |            |               |                     |       |           |         |       |              |
| Package                      | Lien package                                      | Facturé | Fournisseur         | Libellé                       | Px unitaire | Marge    | Qté | Prix net   | Commission | Montant total | Facture fournisseur |       |           |         |       |              |
|                              |                                                   | Non     | TUI                 | FORFAIT                       | 1 500,00 €  | 500,00 € | 1   | 1 500,00 € | 0,00 €     | 2 000,00 €    |                     | 640   | 42        | Ô       | Î     | Ļ            |
|                              |                                                   | Non     | PRESENCE ASSISTANCE | MULTI RISQUE                  | 150,00 €    | 0,00 €   | 1   | 150,00 €   | 0,00 €     | 150,00 €      |                     | dit . | 42        | ê       | 1     | Ļ            |
|                              |                                                   | Non     | AGENCE DE VOYAGE    | Frais de Dossier              | 215,00 €    | 0,00 €   | 1   | 215,00 €   | 0,00 €     | 215,00€       |                     | ø     | 2         | ŵ       | 1     | Ļ            |
|                              |                                                   | Non     | AGENCE DE VOYAGE    | Remise sur frais de dossier   | -215,00 €   | 0,00 €   | 1   | -215,00 €  | 0,00 €     | -215,00 €     |                     | ø     | 42        | Ô       | 1     | $\downarrow$ |

⇒ Une fois le paramétrage terminé vous enregistrez en cliquant sur enregistrer en haut à droite de la page.

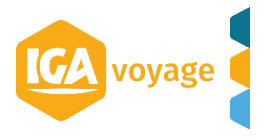

### Agence 005 NOMAGENCE5 Enregistrer Exporter X Quitter Informations générales Informations générales Types client (3) Informations principales Collaborateurs (33) Affaire 🌲 Non IGA VOYAGE Туре Agence principale Société Cartes (0) NOMAGENCE5 Code 005 Nom NOMAGENCE5 Nom interne Paramètres cartes logées (0) Aucune 🌲 AS VOYAGES Réf. externe 4536 Réseau \$ Franchise Assurance RCP Non Navigation par onglets Garantie financière Adresse et contact 8 1 Services externes (0) ADRESSEA Enregistrement de l'agence effectué avec succès Complément adresse 1 Adresse RIB FRANCE Code postal 75009 Pays Historique Mail Téléphone 0442909192 Fax 0442909191 contact@iga.fr Modèles de mail Commentaires Journaux Informations complémentaires Paramètres comptables

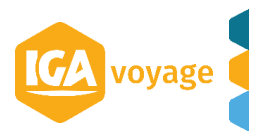